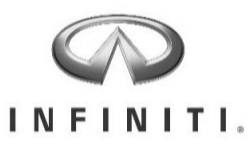

### **GENUINE PARTS**

| <b>I DESCRIPTION:</b> Remote Engine Start                                                                                                    |                                                                                                    |                           |                                    |  |  |  |  |  |
|----------------------------------------------------------------------------------------------------|----------------------------------------------------------------------------------------------------|---------------------------|------------------------------------|--|--|--|--|--|
| 2 APPLI                                                                                                    | CATION                                                                                                    | : Q60                     |                                    |  |  |  |  |  |
| 3 PART NUMBER(S) T99K1 5CH0A (Remote Engine Start Kit)                                                                                                    |                                                                                                    |                           |                                    |  |  |  |  |  |
| REQUI                                                                                                    | RED FO                                                                                                    | R                         |                                    |  |  |  |  |  |
| INSTA                                                                                                    | INSTALLATION:                                                                                                    |                           |                                    |  |  |  |  |  |
| 4 KIT CC                                                                                                    | 4 KIT CONTENTS:                                                                                                    |                           |                                    |  |  |  |  |  |
|                                                                                                    |                                                                                                    |                           |                                    |  |  |  |  |  |
| Item                                                                                                    | Qty.                                                                                                    | Part Description          | Service Part Number                |  |  |  |  |  |
| А                                                                                                    | 2                                                                                                    | RES Key Fob               | 285E3 4HK0A                        |  |  |  |  |  |
| В                                                                                                    | 1                                                                                                    | II Replacement Template   | 999V2 AW000                        |  |  |  |  |  |
| С                                                                                                    | N/A                                                                                                    | Installation Instructions | T99K1 5CH0AII                      |  |  |  |  |  |
|                                                                                                    | Determination of the indication of the indication. Determine the indication of the indication of the indication of the indication of the indication indication. Determine the indication of the indication of the indication of the indication indication. Determine the indication of the indication of the indication of the indication. Determine the indication of the indication of the indication of the indication. Determine the indication of the indication of the indication. Determine the indication of the indication of the indication. Determine the indication of the indication of the indication. Determine the indication of the indication of the indication. Determine the indication of the indication indication. Determine the indication of the indication of the indication. Determine the indication of the indication of the indication. Determine the indication of the indication of the indication. Determine the indication of the indication. Determine the indication of the indication. Determine the indication of the indication. Determine the indication of the indication. Determine the indication of the indication. Determine the indication of the indication. Determine the indication o |                           |                                    |  |  |  |  |  |
| 5 TOOLS<br>• C                                                                                                    | <b>REQUI</b><br>ONSULT                                                                                                    | RED:<br>III plus •        | Approved access to Immobilizer PIN |  |  |  |  |  |
| 6 PRE-I                                                                                                    | NSTALLA                                                                                                    | ATION CAUTION/NOTES:      |                                    |  |  |  |  |  |
|                                                                                                    |                                                                                                    |                           | ON                                 |  |  |  |  |  |
| <ul> <li>This is a <u>ONE TIME ONLY</u> programming procedure. Be sure to acquire ALL existing Non-RES key fobs from customer and new RES key fobs before proceeding.</li> <li>Please read these instructions carefully before beginning to ensure correct installation.</li> <li>Dealer Installation Only</li> <li>Specialty tools are required.</li> </ul>                                                                                                    |                                                                                                    |                           |                                    |  |  |  |  |  |
| 7 CRITICAL STEPS:                                                                                                    |                                                                                                    |                           |                                    |  |  |  |  |  |
| <ul> <li>The following steps are critical and must be performed as specified to ensure proper installation:</li> <li>This accessory must only be installed as specified in these instructions.</li> <li>Do Not place key fob(s) on top of dashboard during programming. Frequency interference may occur.</li> <li>Be sure to avoid any other sources of frequency interference such as walkie-talkies, radios, etc.</li> <li>Be sure that vehicle is out of transit mode (shipping mode) by pushing in extended storage switch.</li> <li>Vehicle battery must be at or above 12.5 VDC</li> </ul> |                                                                                                    |                           |                                    |  |  |  |  |  |

### 8 Vehicle Preperation: **A** CAUTION • Always confirm the ignition is in the "OFF" position before changing the E.S.S. position. 1) Apply parking brake 2) Confirm vehicle is no longer in default shipping state (Extended Storage Switch Pulled Up and BCM in Transit Mode). Failure to confirm vehicle has been removed from this state will result in loss of normal vehicle operation. Confirmation requires two checks: 3) Locating Extended Storage Switch. Fig. 1 a) Locate Extended Storage Switch in cabin fuse block. Check Extended Storage Switch is in b) "Customer" position as shown in Fig. 1. **INVENTORY - UP CUSTOMER - DOWN** 4) Engage and remove from transit mode Fig. 2 a) To engage transit mode, pull out in **A** direction as shown in the figure. b) To remove from transit mode, press in **B** direction as shown in the figure. Condition Note Switch Position Vehicle is delivered to the dealer Inventory Condition Technician performs PDI Customer Delivery Return to Inventory position after PDI. Customer test drives the vehicle Customer Delivery Return to Inventory position after test drive.

Vehicle is being stored at the dealer Inventory Condition Vehicle is delivered to customer Customer Delivery Turn ignition switch to "ON" position 5) 6) Record the customer radio presets and other presets as required. Preset 1 4 5 2 3 6 7) Put shift lever in "P" position for A/T and CVT or "1st" for M/T 8) Turn ignition switch to "OFF" position 9) Use seat and floor protection.

| ehicle Preperation:                                                                                                    |                                                                            |                                   |                                                                                                    |                                                                                                    |  |  |
|----------------------------------------------------------------------------------------------------|----------------------------------------------------------------------------|-----------------------------------|----------------------------------------------------------------------------------------------------|----------------------------------------------------------------------------------------------------|--|--|
| .) Locate OBD connector.                                                                                                    |                                                                            |                                   |                                                                                                    |                                                                                                    |  |  |
| .) Connect tool.                                                                                                    |                                                                            |                                   |                                                                                                    |                                                                                                    |  |  |
| .) Follow CONSULT III plus pro                                                                                                    | gramming instructions.                                                     |                                   |                                                                                                    |                                                                                                    |  |  |
| .) Verify RES operation.                                                                                                    |                                                                            |                                   |                                                                                                    |                                                                                                    |  |  |
| Installation Procedure: Cau                                                                                                    | tions / Notes                                                              |                                   |                                                                                                    |                                                                                                    |  |  |
|                                                                                                    | 🛕 CA                                                                       | UTIC                              | N                                                                                                    |                                                                                                    |  |  |
| Do not allow the Intelligen                                                                                                    | t Key which contains                                                       | electric                          | al components to com                                                                                         | e into contact with                                                                                                    |  |  |
| water. This could severely<br>moisture from I-Key until o                                                                                                    | affect system function completely dry.                                     | n. If the                         | Intelligent Key gets w                                                                                       | vet, immediately wipe                                                                                                    |  |  |
| Do not drop the Intelligent                                                                                                    | Key.                                                                       |                                   |                                                                                                    |                                                                                                    |  |  |
| Do not strike the Intelligen<br>Do not change or modify th                                                                                                    | nt Key sharply against<br>ne Intelligent Key.                              | anothe                            | object.                                                                                                    |                                                                                                    |  |  |
| Do not place the Intelligent<br>extended period of time.                                                                                                    | t Key in an area where                                                     | e tempe                           | ratures exceed 140°F                                                                                         | (60°C) for any                                                                                                    |  |  |
| Do not attach the Intelliger                                                                                                    | nt Key with a key hold                                                     | ler that                          | contains a magnet.                                                                                           |                                                                                                    |  |  |
| Take care not to scratch or                                                                                                    | damage any compone                                                         | ent durii                         | ng the installation pro-                                                                                     | cess.                                                                                                    |  |  |
| Always follow the sequence                                                                                                    | e of steps as they are                                                     | shown,                            | Improper procedure ca                                                                                        | an damage parts                                                                                                    |  |  |
| Be sure All key fobs for this                                                                                                    | s vehicle have been ar                                                     | auirod ł                          | efore proceeding                                                                                             |                                                                                                    |  |  |
| Avoid All other sources of f                                                                                                    | irequency interference                                                     | such a                            | cell phones walkie-t                                                                                         | alkies radios etc                                                                                                    |  |  |
| • Avoid All other sources of frequency interference such as cell phones, walkie-talkies, radios, etc                                                                                                    |                                                                            |                                   |                                                                                                    |                                                                                                    |  |  |
| DO NOT STOP or disconnec                                                                                                    | + CONSULT TIT plus or                                                      | · VT unti                         | after the process has                                                                                        | : heen completed                                                                                                    |  |  |
| DO NOT STOP or disconnec                                                                                                    | t CONSULT III plus or                                                      | · VI unti<br>netallati            | l after the process has                                                                                      | been completed.                                                                                                    |  |  |
| DO NOT STOP or disconnec<br>Dispose of old (original) ke<br>use fobs again and DO NOT                                                                                                    | t CONSULT III plus or<br>by fobs once the RES in<br>return to customer.    | · VI unti<br>nstallati            | l after the process has<br>on process has been c                                                             | s been completed.<br>ompleted. <u>DO NOT</u>                                                                                                    |  |  |
| DO NOT STOP or disconnec<br>Dispose of old (original) ke<br>use fobs again and DO NOT                                                                                                    | et CONSULT III plus of<br>ay fobs once the RES in<br>return to customer.   | · VI unti<br>nstallati            | l after the process has<br>on process has been c                                                             | s been completed.<br>ompleted. <u>DO NOT</u>                                                                                                    |  |  |
| DO NOT STOP or disconnec<br>Dispose of old (original) ke<br>use fobs again and DO NOT                                                                                                    | et CONSULT III plus or<br>ay fobs once the RES in<br>Freturn to customer.  | · VI unti<br>nstallati            | l after the process has<br>on process has been c                                                             | s been completed.<br>ompleted. <u>DO NOT</u>                                                                                                    |  |  |
| DO NOT STOP or disconnec<br>Dispose of old (original) ke<br>use fobs again and DO NOT<br>Installation Overview<br>1.) SYSTEM                                                                                          | et CONSULT III plus of<br>ey fobs once the RES in<br>return to customer.   | <sup>•</sup> VI unti<br>nstallati | l after the process has<br>on process has been c                                                             | s been completed.<br>ompleted. <u>DO NOT</u>                                                                                                    |  |  |
| DO NOT STOP or disconnec<br>Dispose of old (original) ke<br>use fobs again and DO NOT<br>Installation Overview<br>1.) SYSTEM                                                                                          | et CONSULT III plus on<br>ay fobs once the RES in<br>a return to customer. | <sup>r</sup> VI unti<br>nstallati | l after the process has<br>on process has been c                                                             | s been completed.<br>ompleted. <u>DO NOT</u><br>Fig. 1                                                                                                    |  |  |
| DO NOT STOP or disconnec<br>Dispose of old (original) ke<br>use fobs again and DO NOT<br>Installation Overview<br>1.) SYSTEM                                                                                          | communication line                                                         | r VI unti                         | after the process has<br>on process has been c                                                               | s been completed.<br>ompleted. <u>DO NOT</u><br>Fig. 1<br>Each door lock actuator                                                                                                    |  |  |
| DO NOT STOP or disconnec<br>Dispose of old (original) ke<br>use fobs again and DO NOT<br>Installation Overview<br>1.) SYSTEM<br>Remote keyless entry receiver<br>Key ID signal                                        | Communication line                                                         | r VI unti                         | after the process has<br>on process has been c                                                               | Fig. 1<br>Each door lock actuator<br>Euel lid door lock actuator                                                                                                    |  |  |
| DO NOT STOP or disconnec<br>Dispose of old (original) ke<br>use fobs again and DO NOT<br>Installation Overview<br>1.) SYSTEM<br>Remote keyless entry receiver                                                         | Communication line                                                         | r VI unti                         | CAN communication                                                                                            | Fig. 1<br>Each door lock actuator<br>Fuel lid door lock actuator<br>Combination meter                                                                                                    |  |  |
| DO NOT STOP or disconnec<br>Dispose of old (original) ke<br>use fobs again and DO NOT<br>Installation Overview<br>1.) SYSTEM<br>Remote keyless entry receiver                                                         | Communication line<br>Key ID signal                                        | r VI unti                         | CAN communication                                                                                            | Fig. 1<br>Each door lock actuator<br>Fuel lid door lock actuator<br>Combination meter                                                                                                    |  |  |
| DO NOT STOP or disconnec<br>Dispose of old (original) ke<br>use fobs again and DO NOT<br>Installation Overview<br>1.) SYSTEM<br>Remote keyless entry receiver<br>Key ID signal<br>Intelligent Key                     | Communication line<br>Key ID signal                                        | BCM                               | CAN communication                                                                                            | Fig. 1<br>Fig. 1<br>Each door lock actuator<br>Fuel lid door lock actuator<br>Combination meter                                                                                                    |  |  |
| DO NOT STOP or disconnec<br>Dispose of old (original) ke<br>use fobs again and DO NOT<br>Installation Overview<br>1.) SYSTEM<br>Remote keyless entry receiver<br>Key ID signal<br>Intelligent Key                     | t CONSULT III plus or<br>ay fobs once the RES in<br>return to customer.    | BCM                               | CAN communication                                                                                            | Fig. 1<br>Fig. 1<br>Each door lock actuator<br>Fuel lid door lock actuator<br>Combination meter<br>IPDM E/R<br>Horn                                                                                                    |  |  |
| DO NOT STOP or disconnec<br>Dispose of old (original) ke<br>use fobs again and DO NOT<br>Installation Overview<br>1.) SYSTEM<br>Remote keyless entry receiver<br>Key ID signal<br>Intelligent Key                     | Communication line<br>Key ID signal                                        | BCM                               | CAN communication<br>Turn indicator<br>signal<br>Horn reminder<br>signal                                     | Fig. 1<br>Fig. 1<br>Each door lock actuator<br>Fuel lid door lock actuator<br>Combination meter<br>IPDM E/R<br>Horn                                                                                                    |  |  |
| DO NOT STOP or disconnec<br>Dispose of old (original) ke<br>use fobs again and DO NOT<br>Installation Overview<br>1.) SYSTEM<br>Remote keyless entry receiver<br>Key ID signal<br>Intelligent Key                     | Communication line<br>Key ID signal                                        | BCM                               | CAN communication<br>Turn indicator<br>signal                                                                | Fig. 1<br>Fig. 1<br>Each door lock actuator<br>Fuel lid door lock actuator<br>Combination meter<br>IPDM E/R<br>Horn<br>Automatic back door<br>control module                                                                                                    |  |  |
| DO NOT STOP or disconnec<br>Dispose of old (original) ke<br>use fobs again and DO NOT<br>Installation Overview<br>1.) SYSTEM<br>Remote keyless entry receiver<br>Key ID signal<br>Intelligent Key<br>Each door switch | Communication line<br>Key ID signal                                        | BCM                               | CAN communication<br>Turn indicator<br>signal<br>Back door open<br>request signal                            | Fig. 1<br>Fig. 1<br>Each door lock actuator<br>Fuel lid door lock actuator<br>Combination meter<br>IPDM E/R<br>Horn<br>Automatic back door<br>control module<br>(if equipped)                                                                                                    |  |  |
| DO NOT STOP or disconnec<br>Dispose of old (original) ke<br>use fobs again and DO NOT<br>Installation Overview<br>1.) SYSTEM<br>Remote keyless entry receiver<br>Key ID signal<br>Intelligent Key<br>Each door switch | Communication line<br>Key ID signal                                        | BCM                               | CAN communication<br>Turn indicator<br>signal<br>Back door open<br>request signal                            | Fig. 1<br>Fig. 1<br>Each door lock actuator<br>Fuel lid door lock actuator<br>Combination meter<br>IPDM E/R<br>Horn<br>Automatic back door<br>control module<br>(if equipped)<br>Back door lock assembly                                                                                            |  |  |
| DO NOT STOP or disconnec<br>Dispose of old (original) ke<br>use fobs again and DO NOT<br>Installation Overview<br>1.) SYSTEM<br>Remote keyless entry receiver<br>Key ID signal<br>Intelligent Key<br>Each door switch | Communication line<br>Key ID signal                                        | BCM                               | CAN communication<br>Turn indicator<br>signal<br>Horn reminder<br>signal<br>Back door open<br>request signal | Fig. 1<br>Fig. 1<br>Fig. 1<br>Each door lock actuator<br>Fuel lid door lock actuator<br>Combination meter<br>IPDM E/R<br>Horn<br>Automatic back door<br>control module<br>(if equipped)<br>Back door lock assembly<br>gnal and hazard warning lamps                                                 |  |  |
| DO NOT STOP or disconnec<br>Dispose of old (original) ke<br>use fobs again and DO NOT<br>Installation Overview<br>1.) SYSTEM<br>Remote keyless entry receiver<br>Key ID signal<br>Intelligent Key                     | Communication line<br>Key ID signal                                        | BCM                               | CAN communication<br>Turn indicator<br>signal<br>Horn reminder<br>signal<br>Back door open<br>request signal | E been completed.<br>ompleted. <u>DO NOT</u><br>Fig. 1<br>Fig. 1<br>Each door lock actuator<br>Fuel lid door lock actuator<br>Combination meter<br>IPDM E/R<br>↓<br>Horn<br>Automatic back door<br>control module<br>(if equipped)<br>↓<br>Back door lock assembly<br>gnal and hazard warning lamps |  |  |

### 12 Installation Procedure: Vehicle Parts Installation

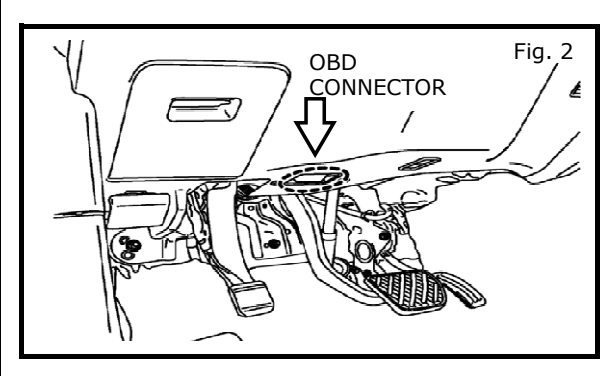

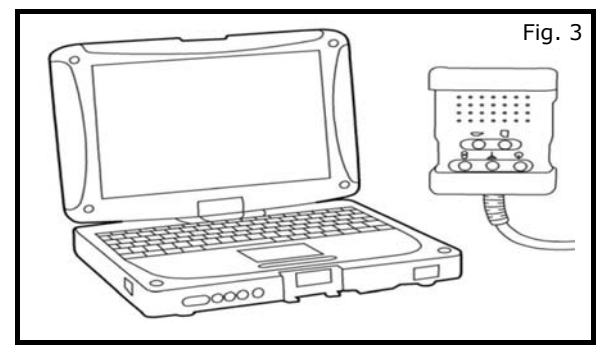

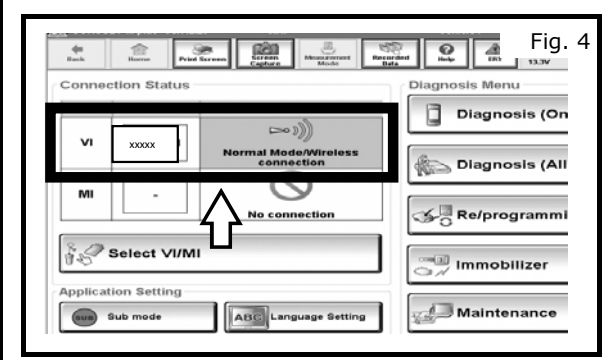

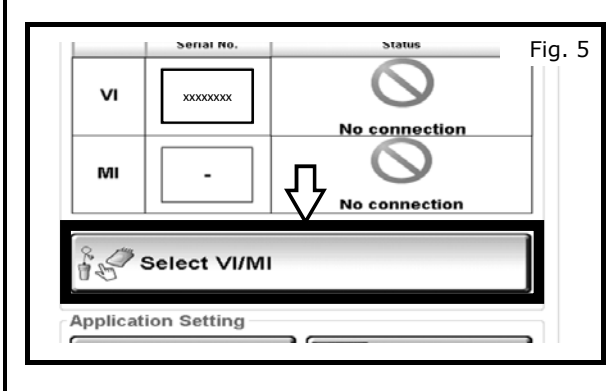

- 1) Locating the connector.
  - a) Locate OBD Connector under steering finisher as shown in Fig. 2.
  - b) Connect CONSULT tool to vehicle OBD connector as shown in Fig. 2.

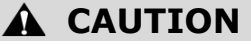

- <u>Do Not</u> place key fob(s) on top of dashboard during programming. Frequency interference may occur.
- 2) Connecting to the vehicle.
  - a) Press and hold Start Button for at least
     2 seconds without depressing brake to put
     vehicle in Key On / Engine Off.
  - b) Turn on hazard switch to prevent BCM from entering into CAN communication sleep mode.

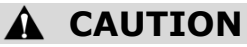

• DO NOT STOP or disconnect CONSULT tool or VI until after the process has been completed.

- 3) RES key fobs programming instructions.
  - a) Start CONSULT III plus make sure VI is connected. VI serial number will appear in VI section and the VI status will change to "Normal Mode" (green color) as shown in Fig. 4.
    - b) If VI is connected to vehicle go to step 8 and continue the installation. If VI is not connected to vehicle proceed to step 4.
- 4) RES key fobs programming instructions.
  - a) If VI has not connected to vehicle click Select VI/MI button to connect with vehicle as shown in Fig. 5.

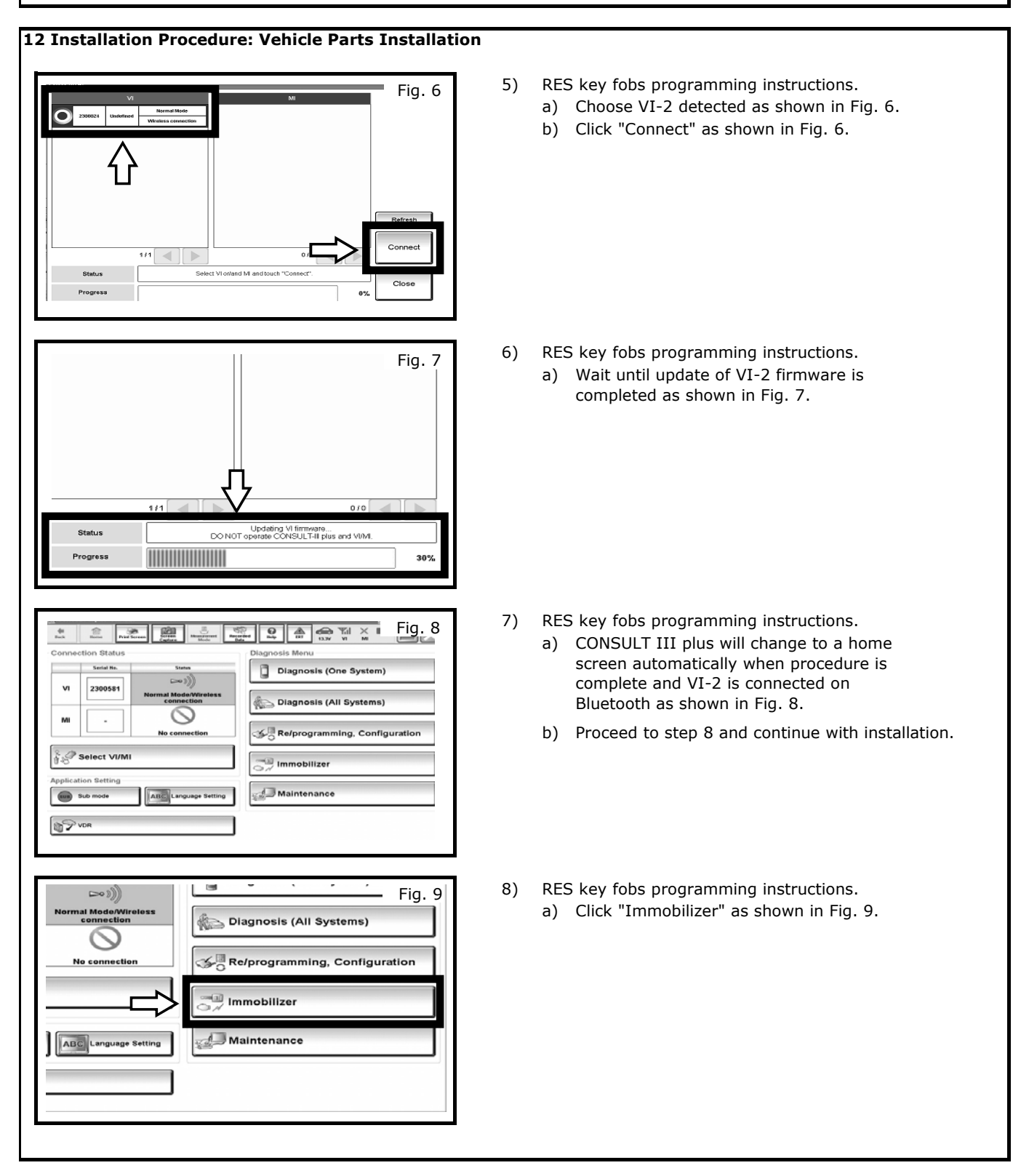

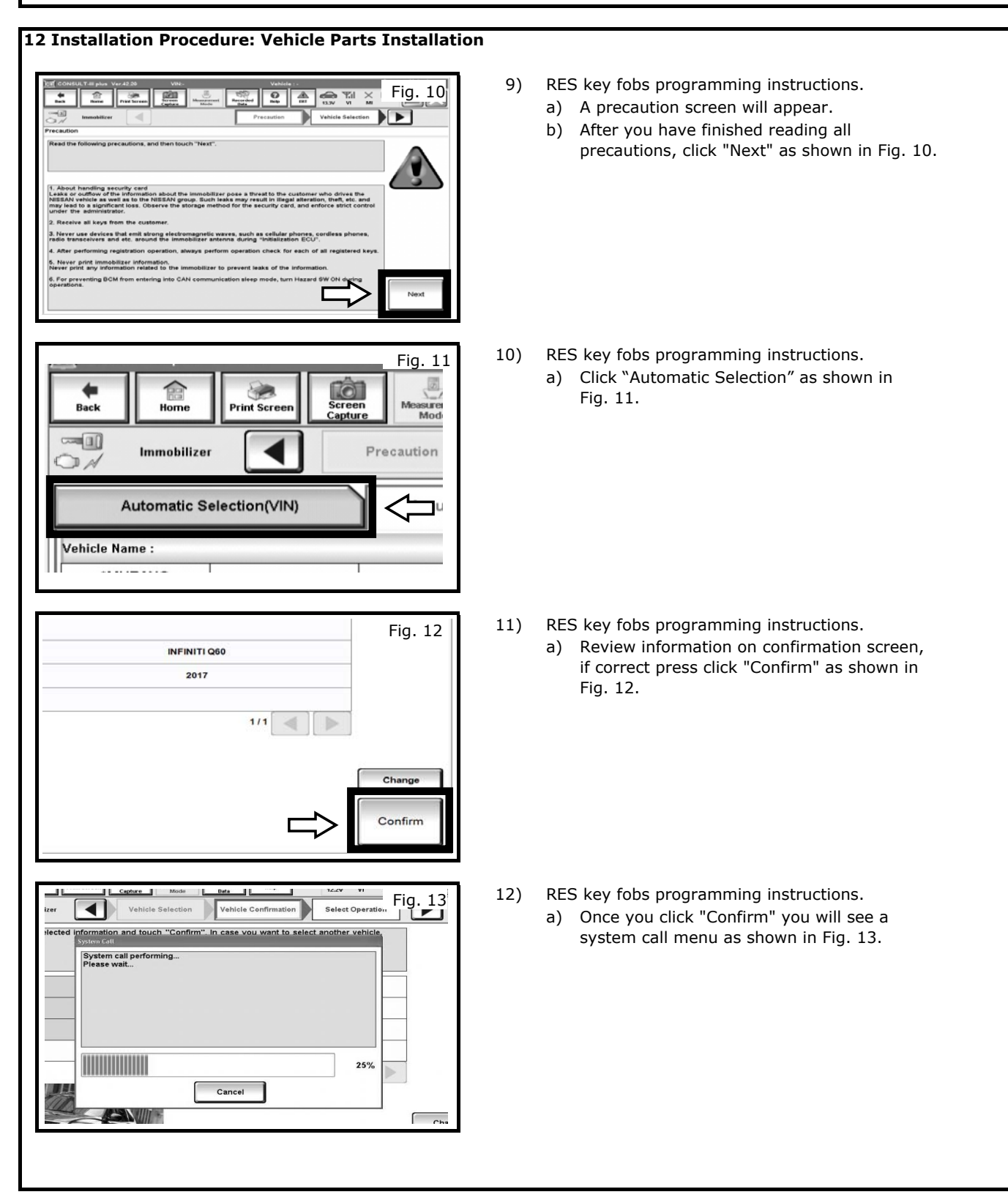

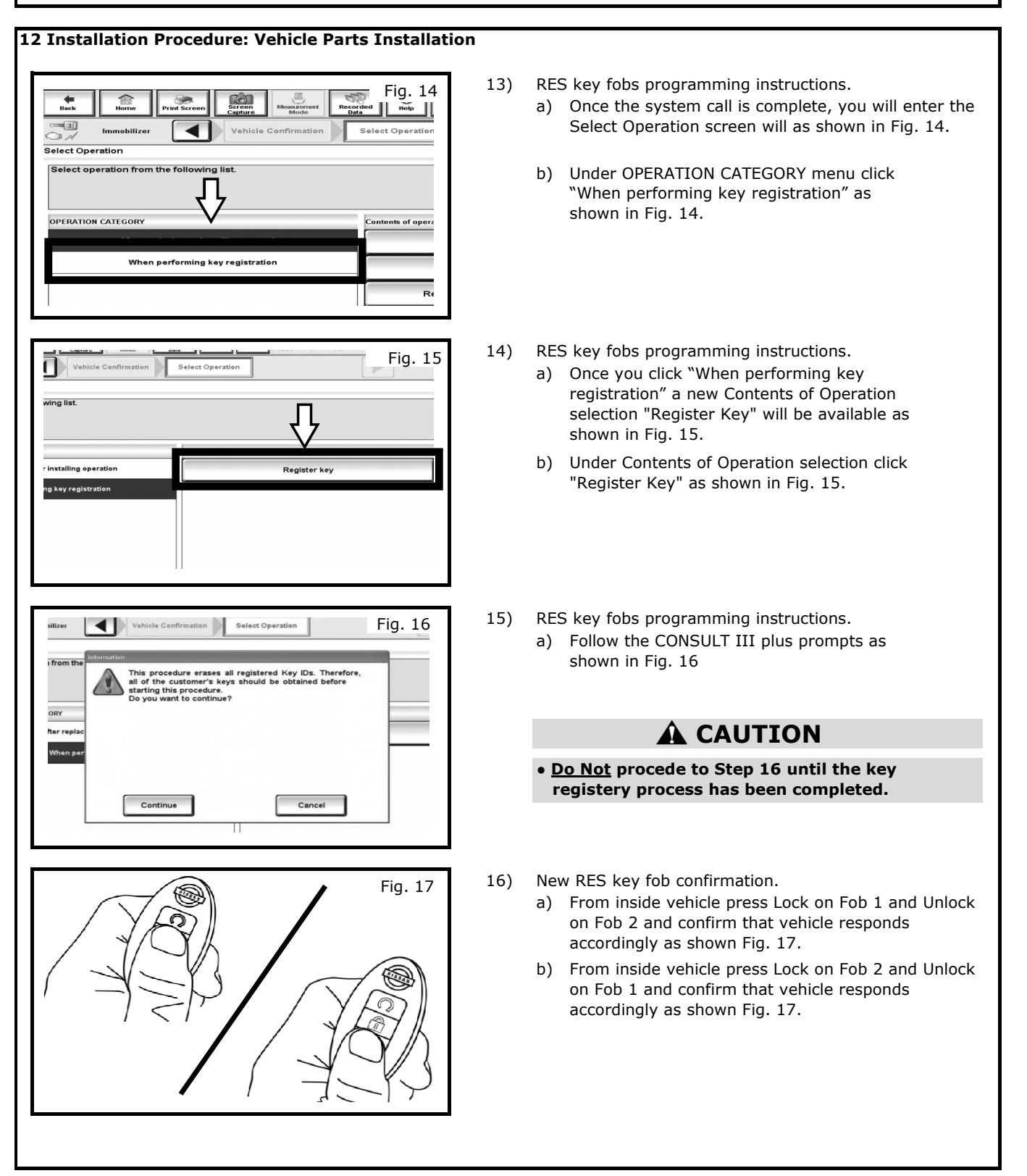

Fig. 18

### 12 Installation Procedure: Vehicle Parts Installation

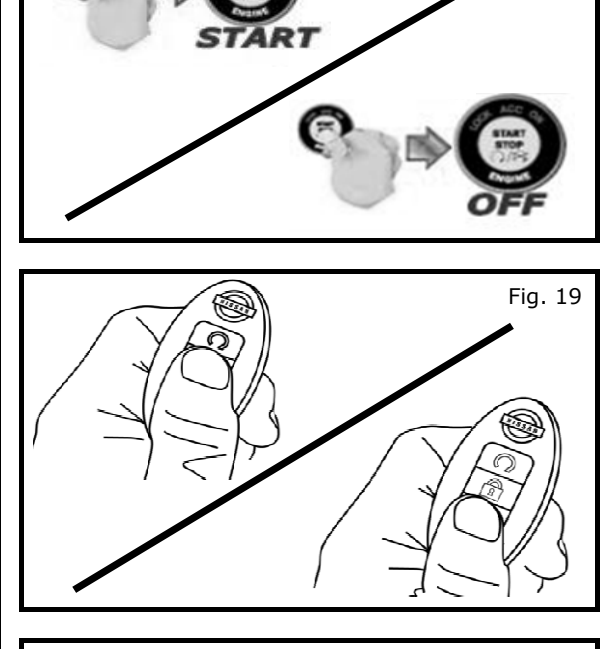

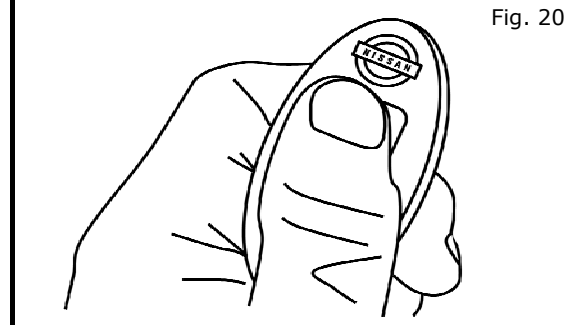

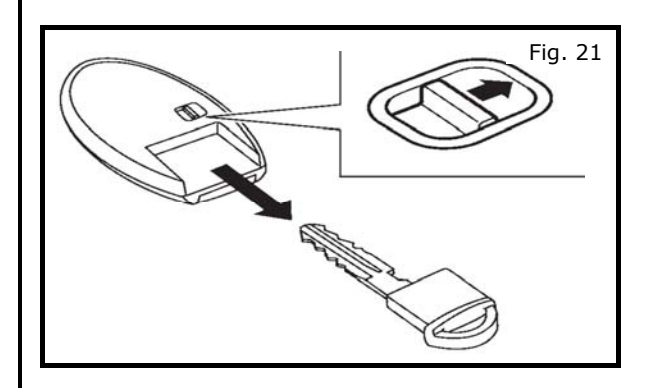

- 17) New RES key fob confirmation.
  - a) Press and hold push button Ignition switch while depressing brake, to confirm vehicle starts as shown in Fig. 18.
  - b) Press push button Ignition switch and turn ignition switch to OFF position as shown in Fig. 18.

### **A** CAUTION

- Remove all Key Fobs from the vehicle, before proceeding to the next step..
- 18) New RES key fob confirmation.
  - a) From outside vehicle press Lock on Fob 1 and Unlock on Fob 2 and confirm that vehicle responds accordingly as shown Fig. 19.
  - b) From outside vehicle press Lock on Fob 2 and Unlock on Fob 1 and confirm that vehicle responds accordingly as shown Fig. 19.
- 19) New RES key fob confirmation.
  - Press and hold the RES button within five (5) seconds of pressing the LOCK button until the turn signal lights turn ON, then release to confirm vehicle starts as shown in Fig. 20.
  - b) Press and release RES button a second time to stop vehicle.
  - c) Lock vehicle and repeat sequence with second RES Key fob.
- 20) Disposing of original key fobs.
  - a) Before disposing of old fobs remove key by turning the fob over and sliding button to right as shown in Fig. 21.

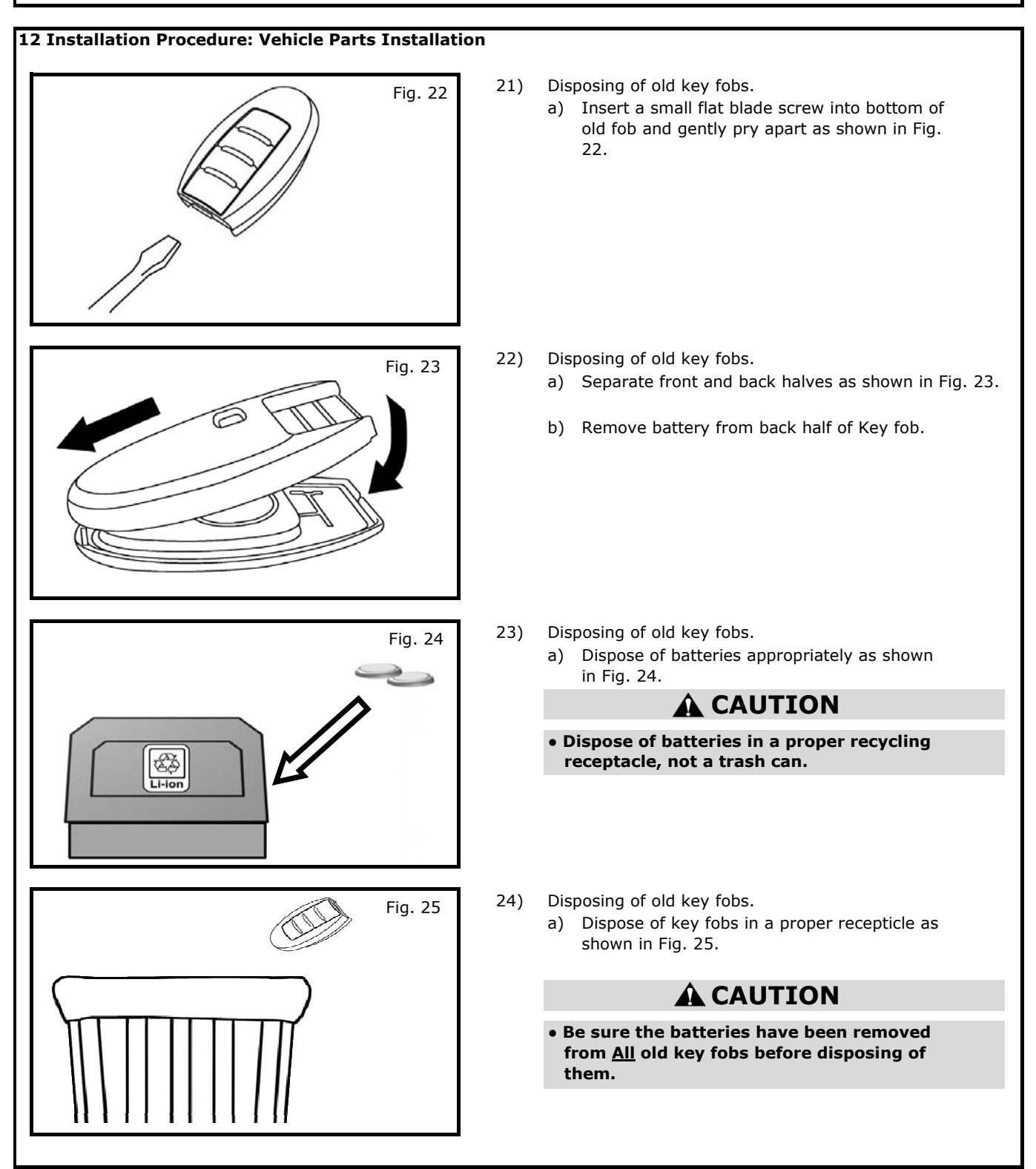

### 12 Installation Procedure: Vehicle Parts Installation

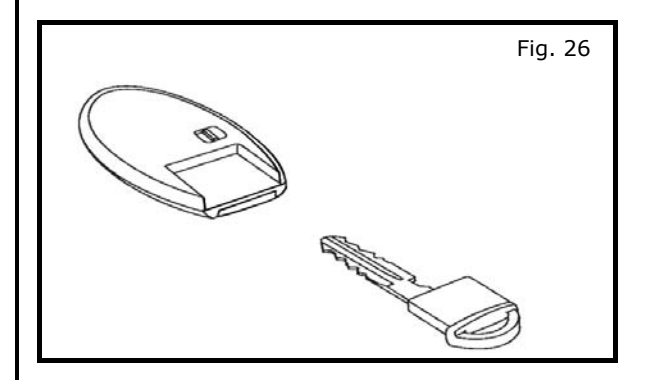

- 25) Disposing of old key fobs.
  - a) Insert keys into the new RES fobs as shown in Fig. 36.

| 13 Final Inspection: |                                                           |                                                                                                    |  |  |  |  |
|----------------------|-----------------------------------------------------------|----------------------------------------------------------------------------------------------------|--|--|--|--|
|                      |                                                           |                                                                                                    |  |  |  |  |
| • Ref                | Refer to the vehicle service manual for more information. |                                                                                                    |  |  |  |  |
|                      | Verify in                                                 | terior and exterior is not damaged.                                                                                                    |  |  |  |  |
|                      | Turn ign                                                  | ition switch to the "ON" position to confirm proper operation of vehicle systems.                                                                                     |  |  |  |  |
|                      |                                                           | That there are no new Diagnostic Trouble Codes.                                                                                                    |  |  |  |  |
|                      |                                                           | Verify all windows and sunroof (if equipped), one touch operation and perform the reset procedure if necessary. Refer to the vehicle service manual for more details. |  |  |  |  |
|                      |                                                           | Tail Lamp - Turn on headlamps; open glove box and note whether light goes on.                                                                                         |  |  |  |  |
|                      |                                                           | Confirm proper audio function (AM, FM, SAT, CD and AUX).                                                                                                    |  |  |  |  |
|                      |                                                           | Re-program radio presets and other vehicle settings to the recorded settings if necessary.                                                                            |  |  |  |  |
|                      | Confirm                                                   | RES function.                                                                                                    |  |  |  |  |
|                      |                                                           | Turn IGN ON.                                                                                                    |  |  |  |  |
|                      |                                                           | Turn IGN OFF.                                                                                                    |  |  |  |  |
|                      |                                                           | Get out of the vehicle and close <u>all</u> doors (make sure the hood is closed).                                                                                     |  |  |  |  |
|                      |                                                           | Lock the vehicle with the remote.                                                                                                    |  |  |  |  |
|                      |                                                           | Within 5 seconds, press and hold the RES button for more than 2 seconds.                                                                                              |  |  |  |  |
|                      |                                                           | Engine should start.                                                                                                    |  |  |  |  |
|                      | Front So<br>front of                                      | onar Module Connector - Turn on vehicle, put vehicle in 'Drive'. Move slowly towards a large object in the vehicle. Note whether alarm sounds.                        |  |  |  |  |
|                      | Rear Sou<br>behind t                                      | nar Module Connector - Turn on vehicle, put vehicle in 'Reverse'. Move slowly towards a large object<br>he vehicle. Note whether alarm sounds.                        |  |  |  |  |
|                      | Place the                                                 | e Owner Manual, Quick Reference Guide, and/or other Manual in the glove box.                                                                                          |  |  |  |  |
|                      | If this ve<br>extende                                     | ehicle will be returned to a dealer lot or showroom for an extended period of time, be sure the d storage switch is placed in the "inventory" position.               |  |  |  |  |
|                      |                                                           |                                                                                                    |  |  |  |  |

#### 14 Troubleshooting: Diagnosis

Operate RES, verify if the system is not working properly:

a. Start the engine normally with the push-button ignition switch.

- b. Turn the ignition OFF, and then wait six (6) seconds.
- c. Exit the vehicle, make sure all doors are closed, and then lock the vehicle with the key fob.
- d. Within five (5) seconds of pressing the lock button, point the key fob at the vehicle, and then press and hold the RES button until the turn signal lights turn ON.
- e. At this time, the engine should start, the turn signal lights remain ON, and the doors should remain locked while the engine is running.
- f. If this condition does not occur, use the Supplemental Diagnosis Table below in addition to the ESM.

#### Supplemental Diagnosis Table

|                                                       |   | Possible Cause                                                                                                    | Confirmation<br>of Cause                                                                                                    | Resolution                                                                                                    |
|-------------------------------------------------------|---|----------------------------------------------------------------------------------------------------|----------------------------------------------------------------------------------------------------|----------------------------------------------------------------------------------------------------|
|                                                       | 1 | ECM has not<br>completed shutdown<br>procedure after<br>engine/ignition OFF.                                                                                   | ECM has to end<br>shutdown process and<br>save data prior to<br>allowing RES to operate.<br>Shutdown process takes<br>6 seconds to complete<br>after engine/ignition<br>is turned OFF.                    | Wait 6 seconds after<br>engine has stopped<br>prior to attempting<br>RES activation.                                                  |
| The engine does<br>not start using<br>the RES feature | 2 | RES is correctly<br>activated more than<br>2 times consecutively<br>OR<br>RES is activated once<br>and with engine running<br>another request is<br>generated. | Not possible to confirm<br>how many times RES<br>has been activated.                                                                                                    | Perform steps a-d<br>above. This action will<br>reset counter.                                                                        |
| (see steps<br>a-e above)                              | 3 | One or more key fobs<br>for this vehicle are still<br>inside the vehicle.                                                                                      | With all known key fobs<br>outside and out of range<br>of vehicle, try to turn ON<br>ignition with push-button<br>ignition switch.<br>If ignition turns ON, a<br>key fob/I-Key remains<br>inside vehicle. | Find and remove all<br>remaining key fobs from<br>the vehicle, lock doors<br>with key fob, and then<br>perform RES.                   |
|                                                       | 4 | Doors and trunk lid<br>(or lift gate) are not<br>closed and locked.                                                                                            | Doors/trunk lid/lift gate<br>may not be completely<br>closed and locked.<br>Confirm both conditions<br>in BCM Data Monitor:<br>All doors closed -<br>Status SW = ON<br>All doors locked -<br>Status = ON  | Close and lock all<br>doors/trunk lid/lift gate.<br>If switches still do not<br>show correct status,<br>diagnose further with<br>ESM. |

### 14 Troubleshooting: Diagnosis

|                                    |    | Possible Cause                                                                                                    | Confirmation<br>of Cause                                                                                                    | Resolution                                                                                                    |
|------------------------------------|----|----------------------------------------------------------------------------------------------------|----------------------------------------------------------------------------------------------------|----------------------------------------------------------------------------------------------------|
|                                    | 5  | Door Lock button on<br>key fob was not pressed<br>prior to activating RES.                                                         | Not possible to<br>confirm lock button<br>was pressed first.                                                                                                    | Press the Lock button<br>before pressing and<br>holding the RES button.                                                                                                    |
|                                    | 6  | RES button on key fob<br>is not held long enough.                                                                                  | Not possible to confirm<br>how long RES button<br>was held.                                                                                                    | Hold RES button for<br>more than 2 sec to<br>activate RES.                                                                                                    |
|                                    | 7  | Waited longer than<br>5 seconds to activate<br>RES after door lock<br>operation.                                                   | Not possible to confirm<br>how long RES was<br>pressed after lock.                                                                                                    | Press and hold RES<br>button within 5 seconds<br>of pressing lock button.                                                                                                    |
|                                    | 8  | Ignition switch is not in<br>LOCKED position                                                                                       | Verify if ignition switch<br>position (status) is in any<br>status other than<br>LOCKED.                                                                                                    | Change ignition switch<br>to LOCKED status.                                                                                                    |
| The engine does                    | 9  | The vehicle's shift<br>selector is not in<br>Park position.                                                                        | Shift selector may look<br>to be in Park but is not.<br>Confirm in<br>BCM Data Monitor:<br>PN Switch = ON<br>(with shift selector<br>in Park)                                                                                            | Verify shift selector<br>is in Park position.<br>If PN switch = OFF,<br>diagnose further<br>with ESM.                                                                                     |
| not start using<br>the RES feature | 10 | Shift selector release<br>button is not in released<br>(unpressed) position.                                                       | Confirm in<br>BCM Data Monitor:<br>Detent SW = OFF<br>(when release button<br>is not pressed)                                                                                                    | If Detent SW = ON,<br>diagnose further<br>with ESM.                                                                                                    |
|                                    | 11 | Environmental factors<br>block, reduce, or<br>scramble signal strength<br>from key fob to BCM.                                     | RF interference may<br>exist inside vehicle with<br>aftermarket devices i.e.<br>alarm systems<br>OR<br>other devices found near<br>the key i.e. highway<br>pass card<br>OR<br>RF device i.e. phone or<br>portable garage door<br>opener. | Move vehicle from<br>area where stationary<br>source(s) of interference<br>may be located<br>and/or<br>remove sourse(s) of<br>interference away from<br>the key fob or path of<br>signal. |
|                                    | 12 | Stop lamp switch is<br>misadjusted or<br>inoperative, giving a<br>stop lamp switch ON<br>signal<br>(or brake pedal<br>is applied). | Stop lamp switch<br>adjustment may not<br>be within specification.<br>Confirm switch operation<br>using ABS Data Monitor:<br>Stop Lamp SW = OFF<br>(with brake pedal<br>released not pressed)                                            | Adjust / Replace Stop<br>lamp switch.                                                                                                    |

### 14 Troubleshooting: Diagnosis

| The engine does<br>not start using<br>the RES feature |    | Possible Cause                                                                                                    | Confirmation<br>of Cause                                                                                                    | Resolution                                                                                                    |
|-------------------------------------------------------|----|----------------------------------------------------------------------------------------------------|----------------------------------------------------------------------------------------------------|----------------------------------------------------------------------------------------------------|
|                                                       | 13 | Hood is opened.                                                                                                    | Hood may not be<br>completely closed.<br>Confirm hood switch<br>operation using<br>IPDM Data Monitor:<br>SW = ON<br>(when hood is closed)                                              | <ul> <li>Check as needed:</li> <li>Verify the hood is closed.</li> <li>Confirm hood switch connection is secure.</li> <li>Adjust / replace switch.</li> </ul> |
|                                                       | 14 | Security system is<br>currently activated<br>(activation keeps<br>engine from starting).<br>Note: Horns may not<br>be heard and lights<br>may not be flashing. | Check Security system<br>activation by trying to start<br>engine normally (with push-<br>button ignition switch).<br>Note: Engine will not start<br>with Security system<br>activated. | Turn off/deactivate<br>Security system<br>(unlock doors with<br>key fob). If condition<br>persists, diagnose<br>further using ESM.                            |
|                                                       | 15 | RES is attempted from within the vehicle.                                                                                                    | RES can only operate<br>from outside vehicle<br>with doors locked.                                                                                                    | Exit vehicle WITH<br>key fob, lock doors<br>and within 5 seconds<br>activate RES.                                                                             |
|                                                       | 16 | Specific DTCs may<br>prevent RES from<br>operating: B261B,<br>B26FE, B26FD                                                                                     | Confirm with C-III plus<br>no DTCs are stored.                                                                                                    | Clear DTC(s)<br>with C-III plus.<br>If DTC(s) persist,<br>perform further<br>diagnosis using ESM.                                                             |

15 Bill of Materials:

# **T99K1 5CH0A Remote Engine Start Kit**

| Item | Qty. | Part Description          | Service Part Number |
|------|------|---------------------------|---------------------|
| Α    | 2    | RES Key Fob               | 285E3 4HK0A         |
| В    | 1    | II Replacement Template   | 999V2 AW000         |
| С    | N/A  | Installation Instructions | T99K1 5CH0AII       |

#### 16 Mechanization:

#### **REMOTE ENGINE START FUNCTION : System Description**

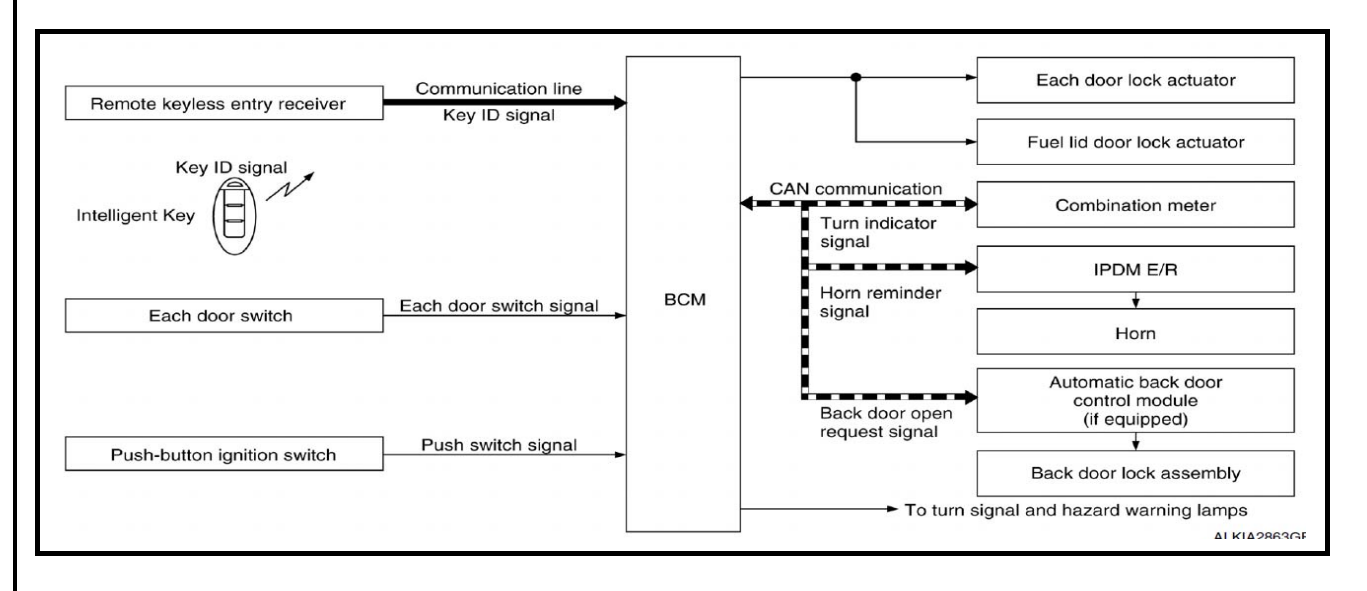